## **B.E.C.E.C., INC.** Bambi Early Childhood Educational Center

1981 Homecrest Ave Brooklyn, NY 11229 Tel: (718)645-7010 Fax: (718)627-5192 2121 Bragg Street Brooklyn, NY 11229 Tel: (718)648-3332 Fax: (718)332-6633 2114 Brown Street Brooklyn, NY 11229 Tel: (718)368-1817 Fax: (718)368-0508 405 81 Street Brooklyn, NY 11209 Tel: (718)332-8556 Fax: (646)355-3434

## **UPK REGISTRATION INSTRUCTIONS**

- 1. Go to <a href="https://prod.semsnycdoe.com/parentsite/">https://prod.semsnycdoe.com/parentsite/</a>
- 2. Click "Apply Now"
- 3. Click "Creat Account"
- 4. Close "Before You Start" window
- 5. In the field "Email Address" enter your valid email
- 6. In the field "Confirm Email Address" enter your valid email once again
- In the "Create a Password" field enter a password of your choice. It must be at least 6 characters long and have a numeric character
- 8. In the "Confirm Password" field enter your password once again
- 9. Click Save & Continue
- **10.Enter Your Information** 
  - a. First Name
  - b. Last Name
  - c. Day Time Phone #
  - d. Night Time Phone # (this number is optional)
- 11.Click Save & Continue
- 12.Click Enter Address
- 13. Type in your address
- 14. Review your address
- 15. Enter apartment number if applicable. If residing in the private house enter "N/A"
- 16.Click Save & Continue

- 17.Click Continue again
- 18. Review your addrss and click Save & Continue
- 19.Click Finished
- 20.Close the application window
- 21.Open your email
- 22. Find an email from NYC DOE SEMS with subject line "NYC Department of

Education – Online Application – Account Creation"

- 23. Click on the link provided in the email
- 24. Click "Begin A New Application"
- 25. Under the Pre-Kindergarten section, click "Apply Now"
- 26. Mark both checkboxes at the bottom of the screen
- 27.Click Save & Continue
- 28.Enter your CHILD'S information
  - a. First Name
  - b. Last Name
  - c. Date of Birth
  - d. Gender
- 29. Click Save & Continue
- 30. In the first line of the program choices type in "BAMBI"
- 31.A drop box will appear where you can choose the location of your choice. Please choose the following:
  - a. For 1981 Homecrest Avenue 21KACIFDPK BAMBI DAY CARE
  - b. For 2121 Bragg Street 22KCEIFDPK BAMBI DAY CARE II
  - c. For 2114 Brown Street 22KBQQFDPK BAMBI DAY CARE III
  - d. For 405 81 Street 20KBBBFDPK BAMBI DAY CARE IV
- 32.Click Save & Continue
- 33. Choose your child's home language
- 34. Make sure the SECOND checkbox is marked
- 35. Mark a checkbox under "Does the applicant currently attend this program"
- 36.Click Save & Continue

- 37.Click Save & Continue again
- 38.On the Step 5 screen, answer yes or no depending on your situation
- 39.Click Save & Continue
- 40.Mark all check boxes
- 41.Click Save & Continue
- 42. Dowload or print your confirmation receipt
- 43.Fax or email your receipt to Yelena Sklyar
  - a. Fax # (718)333-1311
  - b. Email: <u>registration@bambi.school</u>